## <u>Android 기반 기기</u>

| 1. "설정" → "네트워크" → "WiFi" 선택 | 2. "DKU_WiFI" 선택                                                                                                  |
|------------------------------|----------------------------------------------------------------------------------------------------|
| 설정                           | ← Wi-Fi OFF ON                                                                                                    |
| 무선 네트워크                      | 모바일 데이터 자동 전환                                                                                                    |
| 🛜 Wi-Fi                      | Wi-Fi로 인터넷을 사용할 수 없는 경우 모바일 데<br>이터로 인터넷을 사용합니다.                                                                  |
| Bluetooth                    | WI-FI네트워크                                                                                                    |
| ▼ 모바일 데이터                    |                                                                                                    |
| <u>&lt;</u> 통화               | TKU_WiFi                                                                                                    |
| 🔞 해외 로밍                      | TKU_WiFi_Help                                                                                                    |
| 😪 콘텐츠 공유 및 기기 연결             | 🛜 DanNetWiFi                                                                                                    |
| ☑ 인터넷 함께 쓰기(테더링) 및 네트워크      | 🛜 DanNetWiFi5G                                                                                                    |
| 2[2]                         |                                                                                                    |
| <□ 소리                        | I Free WIFI Zone                                                                                                  |
| 3. EAP 방식 : "TTLS" 선택        | 검색                                                                                                    |
| DKU_WiFi                     |                                                                                                    |
| EAP 방식                       |                                                                                                    |
| TTLS                         |                                                                                                    |
| 단계 2 인증                      |                                                                                                    |
| 사용안함 🔹                       |                                                                                                    |
| CA 인증서                       |                                                                                                    |
| (지정되지 않음) 🔹                  |                                                                                                    |
|                              | <ul> <li>교직원, 학생은</li> <li>"통합로그인 사용자 ID, 비밀번호"를 입력</li> <li>방문객은</li> <li>"사용자 ID : QUES<sup>†</sup>"</li> </ul> |
| 익명 ID                        |                                                                                                    |
|                              | "비밀번호 : <u>Welc0</u> me!dku"를 입력 후 연결                                                                             |
| 비밀번호                         | "대문자" ✔ ▶ "숫자 0"                                                                                                  |

비밀번호 표시

취소 연결